## SEUV

# INSTALLATION INSTRUCTIONS **Protocol Energy Meter** EM-RS485 and Current/Voltage Transducers

The EM-RS485 is a three channel meter, capable of monitoring single-phase, two-phase and three-phase systems, as well as 3 independent single-phase systems with one meter. The EM-RS485 meter offers BACnet MS/TP and Modbus RTU protocols and 2 pulse inputs to maintain flexibility during installation and operation. The EM-RS485 is compatible with all sizes of current/voltage transducers (CVTs). With the EM-RS485 intelligent meter technology, the device self-configures baud rate, serial format, protocol, and address (BACnet only) - eliminating additional configuration steps.

Each CVT is independently calibrated to measure and digitally communicate power values to the meter. The CVT's flexible Rogowski coil makes installations less burdensome. The voltage connections are made directly into each CVT - keeping all high voltage away from the meter. Each CVT is rated from 90 to 600VAC.

# DANGER

## HAZARD OF ELECTRIC SHOCK, EXPLOSION, OR ARC FLASH

Failure to follow these instrutions may cause serious injury or death

- Read, understand and follow the instructions before installing this product.
- The high voltage CVTs of this product must be mounted inside a suitable fire and electrical enclosure. Follow safe electrical work practices. See NFPA 70E in the USA, or applicable local codes.
- This equipment must only be installed and serviced by qualified electrical personnel having the skills and knowledge related to the construction and operation of this electrical equipment and installation, and has received safety training to recognize and avoid the hazards involved. NEC Article 100.
- Do not use this product for life or safety applications.
- Do not install this product in hazardous or classified locations.
- Product may use multiple voltage/power sources. Disconnect ALL sources before servicing.
- Use a properly rated voltage sensing device to confirm that power is off. DO NOT depend on this product for voltage indication.
- Replace all doors, covers and protective devices before powering the equipment.
- The installer is responsible for conformance to all applicable codes.

## WARNING

# Failure to follow these instructions may cause injury, death or equipment damage.

- The EM-RS485 and CVT sensors are designed to be used as a system. DO NOT connect anything other than a Senva CVT sensor to the RJ-11 jacks on the meter base.
- If product is used in a manner not specified by the manufacturer, the protection provided by the product may be impaired. No responsibility is assumed by the manufacturer for any consequences arising out of the use of this material.

## WARRANTY DISCLAIMER

DO NOT modify the length of the CVT Data Communication Cable. Field modifications to the CVT Data Communication Cable will void factory warranty.

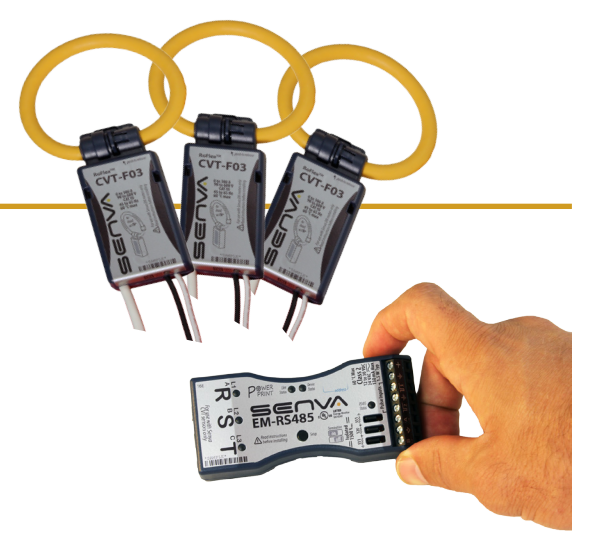

## LET'S GET STARTED!

## Product Descriptions (page 2)

- EM-RS485 product diagram
- Current/Voltage Transducer (CVT) diagram

### Mounting (page 2)

- Mounting options for EM-RS485
- Recommended mounting for maximum CVT accuracy

## Wiring (page 3)

- Typical single-phase and three-phase systems
- Communication wiring options
- Input wiring options

## Normal Operation (page 4)

• LED indicators for Normal, Warning, and Error conditions

## **Diagnostics (page 4)**

Diagnostic Mode and Diagnostic Codes

## Network Connectivity (pages 5-6)

## **Configuration Settings (page 7)**

- Address Assignment
- Protocol Type Configuration
- Baud Rate Configuration
- Serial Format Configuration
- PowerPrint Power Quality Alarm

## View and Edit Settings (pages 8-9)

- View Settings Mode
- Edit Settings Mode

## Specifications (page 10)

## SUPPORTING DOCUMENTS

## EM BACnet Protocol Guide

www.senvainc.com/emrs485bn

## EM Modbus Protocol Guide

www.senvainc.com/emrs485mb

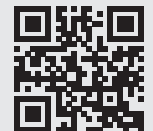

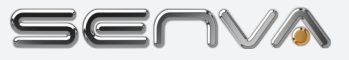

## 1 Description

#### **EM-RS485**

The EM-RS485 is a 3 channel energy meter which supports both BACnet MS/TP and Modbus RTU protocols. The meter also includes 2 pulse inputs that can connect to a variety of secondary pulse output meters (water, gas, steam, etc). The EM-RS485 supports the use of all Senva CVT sensors, interchangeably. The EM-RS485 meter base is a class II low voltage device for mounting flexibility. See Section 9 -Specifications for recommended conductor gauge and terminal tightening torque.

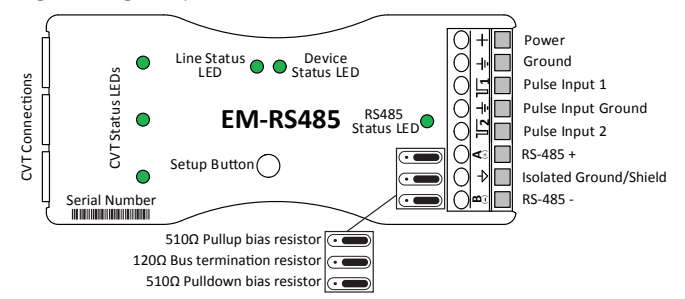

#### Current/Voltage Transducer (CVT)

The Current/Voltage Transducer (CVT) sensor senses both current and voltage. Each CVT sensor is independently calibrated and uses digital communication with the meter for superior noise immunity and superior accuracy. Each CVT sensor will automatically configure with the meter during installation, eliminating the need for manual configuration.

DO NOT modify the length of the CVT Data Communication Cable. Field modifications to the CVT Data Communication Cable will void factory warranty.

> Regowski Release Clasp Origination Cill Insert into Housing Clasp Diata Communication Cable (to meter) Voltage Lead (white) Voltage Lead (color)

Opening the CVT Clasp

# ② Mounting

## **Meter Mounting Options**

The EM-RS485 features four mounting options for convenience: rare-earth magnets, mounting tabs, horizontal DIN rail and vertical DIN rail.

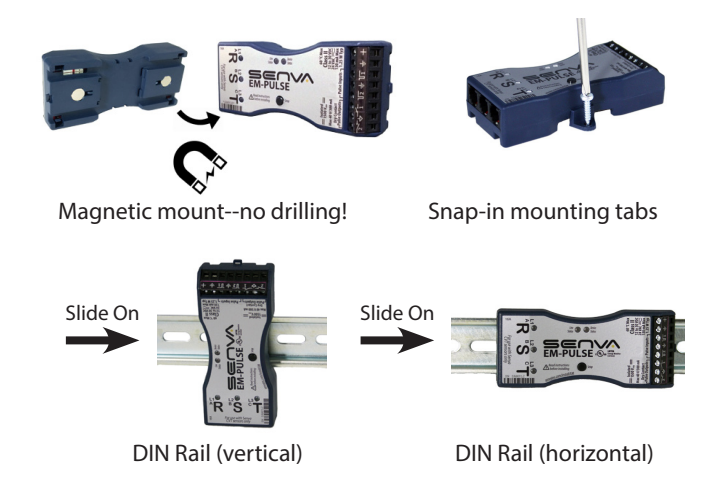

## Current/Voltage Transducer (CVT) Mounting

The CVT sensors have a preferred mounting angle relative to the conductor that will help maintain maximum accuracy. See below for instructions.

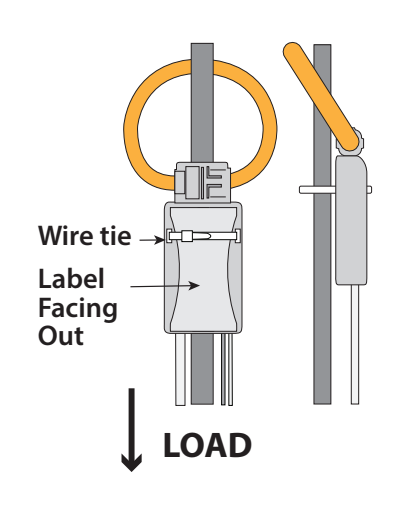

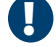

Ensure orientation of CVT to load is as shown.

## **Installation Environment**

This product is intended for environments which control conductive pollution and the possibility of condensation or high humidity (Pollution level 2). High voltage components shall be mounted in an appropriate electrical enclosure. Meter base is class II device.

CVTs may not be installed in a panel where they exceed 75% of the wiring space of any cross-sectional area within the panel. Meter shall be enclosed in a certified enclosure.

# ③ Wiring

Provide a disconnect method to disconnect the meter from the supply source. In the U.S. and Canada, disconnecting fuse holders can be used. Place this device in close proximity to the meter and within easy reach of the operator, and mark it as the disconnecting method. The disconnect shall meet the relevant requirements of IEC 60947-1 and IEC 60947-3 and shall be suitable for the application. Provide overcurrent protection and disconnecting method for supply conductors with approved current limiting devices suitable for protecting the wiring.

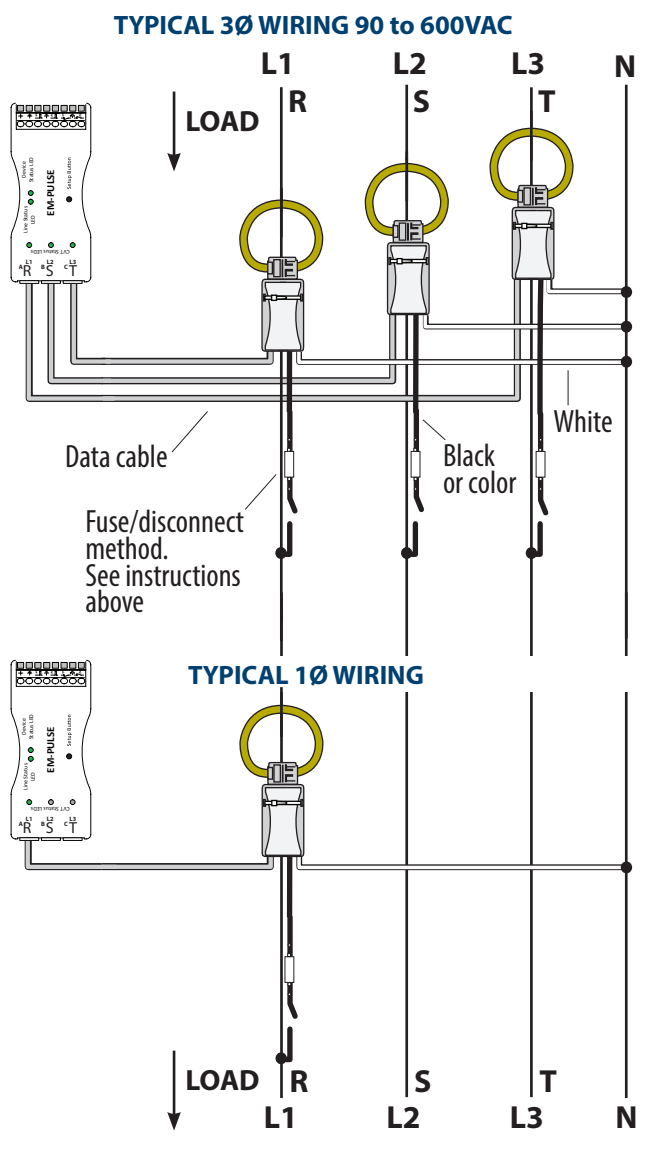

If no neutral is present, clip and cap each CVT sensor's neutral (white) wire.

### CONNECTING TO RS485 BACNET OR MODBUS NETWORKS

The Senva EM-RS485 protocol meter can be used on both BACnet and Modbus networks. The default settings on the meter includes auto-detection of protocol type, device address (BACnet only), serial format and baud rate. Each meter ships with a default Modbus address. This process is further detailed in *Section 6 - Network Connectivity*.

#### **BIASING AND TERMINATION**

Depending on the network configuration, it may be necessary to use the built in EOL (end-of-line) termination or biasing resistors on the EM-RS485. Use the jumpers to select the 120 ohm EOL resistor if the Senva EM-RS485 meter is the *last* device in your network. If the meter is being installed within a network of other existing RS485 devices, it may be necessary to use the 510 ohm biasing resistors based on your network or hardware requirments. See illustration below which shows locations of jumpers and values.

#### **RS485 WIRING CONNECTIONS**

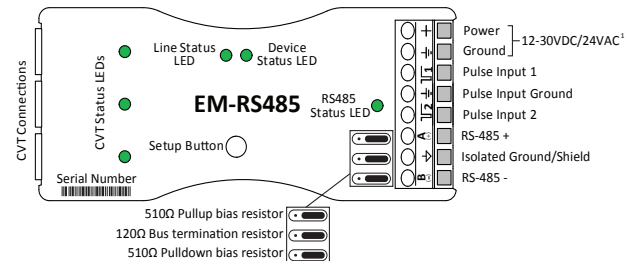

<sup>1</sup> One side of transformer secondary is connected to signal common. Dedicated transformer is recommended

## WIRING BEST PRACTICES

Use of appropriate shielded twisted pair wire (14-26 AWG) is recommended, per protocol specifications. Total wiring runs should not exceed 4000 feet, with a maximum of 128 devices (BACnet) or 32 devices (Modbus) in a single daisy chain.

### DAISY CHAIN WIRING EXAMPLE

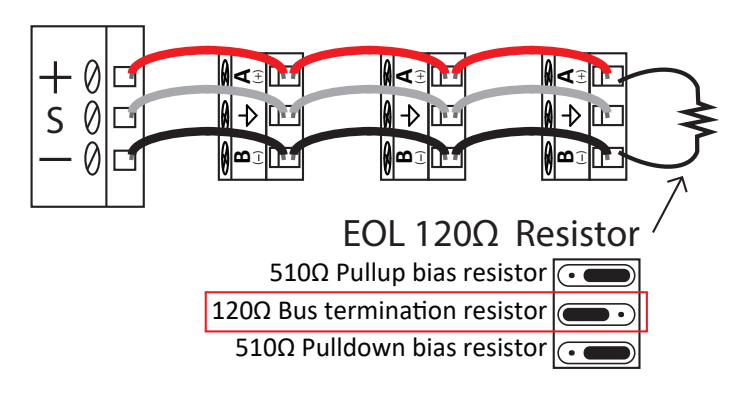

## **PULSE INPUT WIRING**

The EM-RS485 is capable of accepting dry pulse (outputs) from other devices and meters (water, gas, steam, etc). It will count the pulses and report them in Modbus registers and/or BACnet Objects. These discrete registers reported as Pulse 1 and Pulse 2 can then be 'mapped' in your controller or software to the engineering unit being monitored i.e. GPM, BTU, CFM, etc.

When connecting 3rd party outputs to the EM-RS485, it is important to ensure the pulse rating of the outputs do not exceed rating of the meter. (See Section 9 - Specifications)

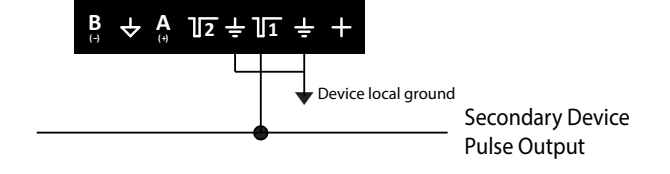

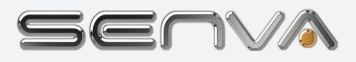

# ④ Normal Operation Mode

When powered, the EM-RS485 meter will begin Normal Operation Mode. In Normal Operation Mode, there are 4 sets of LEDs that provide status indications:

- OCVT Status LEDs
- 2 Line Status LED

Ø

Device Status LED

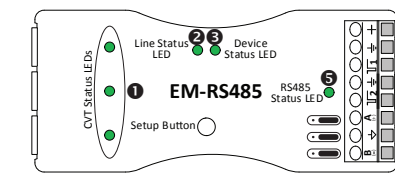

The color of each LED will indicate conditions of the system:

Green = Normal

RS485 Status LED

- Yellow = Warning: See Diagnostic Mode
- Red = Error: See Diagnostic Mode

If one or more of your LEDs is blinking:

-CVT LEDs **0** will blink when no load is present

-Device LED  $\ensuremath{\mathfrak{S}}$  will blink when a non-factory default setting has been selected

-RS485 LED 6 will blink to indicate network traffic

If LEDs **OO O** are green **O** (blinking or solid), then there are no conditions that require diagnostics. Proceed to Section 6 - Network Connectivity, to finalize your installation.

If any of LEDs **023** appear yellow **•** or red **•** (blinking or solid) proceed to *Section 5 - Diagnostics*.

## (5) Diagnostics Mode

In Normal Operation Mode, LEDs **123** indicate conditions of the system using colors green **•**, yellow **•** and red **•**. The Diagnostics Mode identifies and displays potential issues causing one or more of the LEDs **123** to appear yellow **•** or red **•**. Utilize the *Diagnostic Mode Navigation* along with *Table 1. Diagnostic Codes* to determine underlying conditions.

If all LEDs appear green •, proceed to Section 6 - Network Connectivity.

## **Diagnostic Mode Navigation**

In Diagnostic Mode, the 3 sets of LEDs **129** provide status indications. The Setup Button **3** is used for mode selection and navigation:

- CVT Status LEDs
- 2 Line Status LED

ß

4

- Device Status LED
- Setup Button

D

Diagnostic Mode is only available if any LEDs **● ② ③** display yellow **●** or red **●** in Normal Operation Mode.

(Note: RS485 LED ⑤ may appear green ●, yellow ●, or red ● at this stage of installation. The RS485 LED ⑤ is addressed in Section 6 - Network Connectivity.)

- 1. To enter Diagnostic Mode, press P the Setup Button ④. The first diagnostic code will be displayed on one of the LEDs, repeating every three seconds.
- 2. Match the LED location, color, and blink pattern to a condition in Table 1. Diagnostic Codes.

Note: The diagnostic blink pattern will apply to the specific channel (R,S or T) to which the condition is present.

- 3. Press Setup Button 4 to view next code and repeat Step 2 to diagnose condition.
- 4. Continue to diagnose conditions until there are no new codes displayed (codes are repeated).
- To exit Diagnostic Mode, hold Setup Button ④ until all LEDs ● ② ⑤ light up (approximately 2 second 23 hold) and release. After 60 seconds on inactivity, the device will revert back to Normal Operation Mode.

### **Diagnostic Mode Navigation Flowchart**

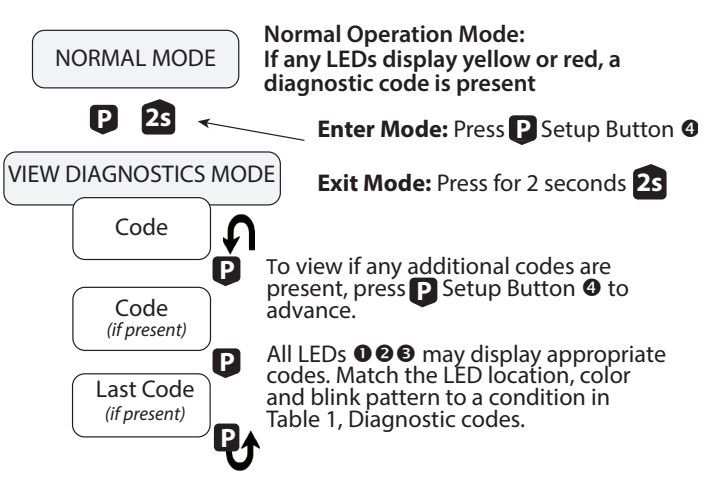

| Table 1. Diagnostic Codes |                                         |                                                                                              |  |
|---------------------------|-----------------------------------------|----------------------------------------------------------------------------------------------|--|
| • CVT LEDs                | Indication                              | Corrective Action                                                                            |  |
|                           | Low power factor (<0.5)                 | If not low PF, ensure voltage<br>legs match with CVTs                                        |  |
|                           | Phase Loss                              | Check phase voltage and<br>current                                                           |  |
|                           | Negative power                          | Verify CVT orientation toward load                                                           |  |
|                           | Over voltage                            | Ensure system voltage does not exceed 600VAC                                                 |  |
|                           | Over current                            | The amperage measurement<br>of the CVT has exceeded<br>the threshold for maximum<br>accuracy |  |
| Line LED                  | Indication                              | Corrective Action                                                                            |  |
|                           | Not a three phase system                | Verify system type                                                                           |  |
|                           | Reversed Phase Order                    | Swap any two CVT meter inputs if not intentional                                             |  |
|                           | Mismatched voltages<br>on power sensors | Ensure desired voltages are being monitored                                                  |  |
| Device LED                | Indication                              | Corrective Action                                                                            |  |
|                           | Low supply voltage                      | Ensure voltage to meter is<br>12-30VDC/24VAC                                                 |  |
|                           | Temperature warning                     | Relocate meter to suitable environment                                                       |  |

For diagnostic conditions that do not match a blink pattern in the table above, please contact Senva support for additional assistance.

For RS485 LED 😉 diagnostics see 'Section 6 - Network Connectivity'

## ⑥ Network Connectivity

## The EM-RS485 installs with minimal user configuration.

The EM-RS485 is designed for use on both BACnet and Modbus networks. The meter is designed to automatically identify the network baud rate, protocol type, serial formats and self-address (BACnet only) for quick startup.

The following details the steps required to add an EM-RS485 meter to an existing network. Separate steps are detailed based on the network protocol type (BACnet & Modbus).

#### **BACnet Network Connectivity**

Once the meter has been connected to the RS-485 network, it will automatically detect BACnet traffic and and begin autoconfiguration. The EM-RS485 will detect and match baud rate, parity, stop bits and identify the first available unused master MAC address to occupy through the following steps:

1. Wire the EM-RS485 meter to an existing BACnet network utilizing the wiring diagrams in *Section 3 - Wiring*.

2. Apply power to the EM-RS485 meter.

3. The device will analyze the active network for the following parameters: baud rate, serial format, protocol and first available MAC address. During this configuration, the RS485 LED **⑤** should display approximately 15-30 seconds of blinking activity in yellow **●** while the meter configures itself to the network.

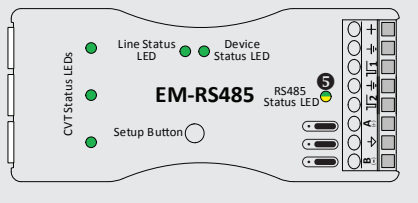

4. The RS485 LED **③** will appear green **●** after the meter has discovered the protocol type, baud rate, serial format, and assigned an available MAC address. If the RS485 LED does not appear green, see the *Network Activity* subsection.

For further details on MAC address and device ID reference the *EM BACnet Protocol Guide* document.

✓ Tip: Customizing the MAC address from the Senva default? Mark the new MAC address on the EM-RS485 label with a permanent marker for a quick reference point in the future:

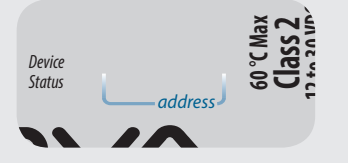

#### **Modbus Network Connectivity**

Once the meter has been connected to the RS-485 network, it will automatically detect Modbus traffic and begin autoconfiguration. The EM-RS485 will detect and match baud rate, parity and stop bits. Connect the EM-RS485 to a Modbus network through the following steps:

1. Wire the EM-RS485 meter to an existing Modbus network utilizing the wiring diagrams in *Section 3 - Wiring*.

2. Apply power to the EM-RS485 meter.

3. The device will analyze the network traffic for the following parameters: baud rate, serial format and protocol. During this configuration, the RS485 LED **③** should display approximately 15-30 seconds of blinking activity in yellow **●** while the meter configures itself to the network.

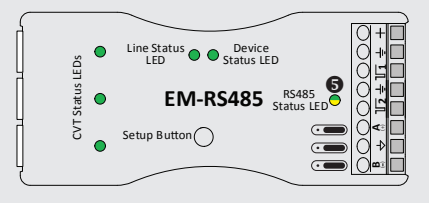

4. The RS485 LED **6** will appear green **after the meter has** discovered and set the protocol type, baud rate and serial format. If the RS485 LED does not appear green, see the *Network Activity* subsection.

5. The EM-RS485 ships with a default Modbus address. The default address will be between 100-199. To identify the default address, look at the serial number on the EM-RS485 label. The last two digits will form the default serial Modbus address.

See below label example for where to find your meter serial number:

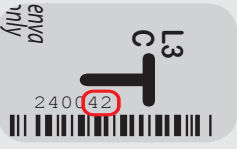

Example: This meter shown would have a default Modbus address of 142, based on the serial number.

Alternative address assignment can be accomplished through manual configuration (See Section 7 - Auto-Detection Settings - Setting 1. Address Assignment) or by writing to the address register utilzing the EM Modbus Protocol Guide document.

✓ Tip: Customizing the Modbus address from the Senva default? Mark the newly assigned address on the EM-RS485 label with a permanent marker for a quick reference point in the future:

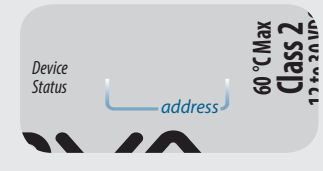

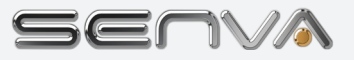

#### **Network Activity**

#### **Network Diagnostic Mode**

In Network Diagnostic Mode, the RS485 LED provides status indications and the Setup Button is used for mode selection and navigation:

- Setup Button
- RS485 Status LED

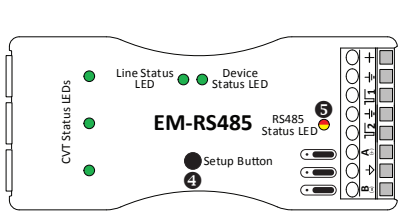

(Note: This section only applies to the RS485 LED **⑤**. If a diagnostic code appears on any other LED **① ② ⑥**, continue to press the setup button until the RS485 LED is providing a Network Diagnostic Code and all other LEDs are dark.)

- 1. To enter Diagnostic Mode, press D the Setup Button 4. The first diagnostic code will be displayed on one of the LEDs, repeating every three seconds.
- Match the LED location, color, and blink pattern to a condition in Table 2. Network Diagnotic Codes for the RS485 LED **⑤**. (If the diagnostic code appears on LEDs **⑥ ② ⑥**, see Table 1. Diagnostic Codes for condition).
- 3. Press P Setup Button 4 to view next code and repeat Step 2.
- 4. Continue to diagnose conditions until there are no new codes to diagnose (codes are repeated).
- To exit Diagnostic Mode, hold Setup Button @ until all LEDs OO light up (approximately 2 second A hold) and release. After 60 seconds on inactivity, the device will revert back to Normal Operation Mode.

#### **Diagnostic Mode Navigation Flowchart**

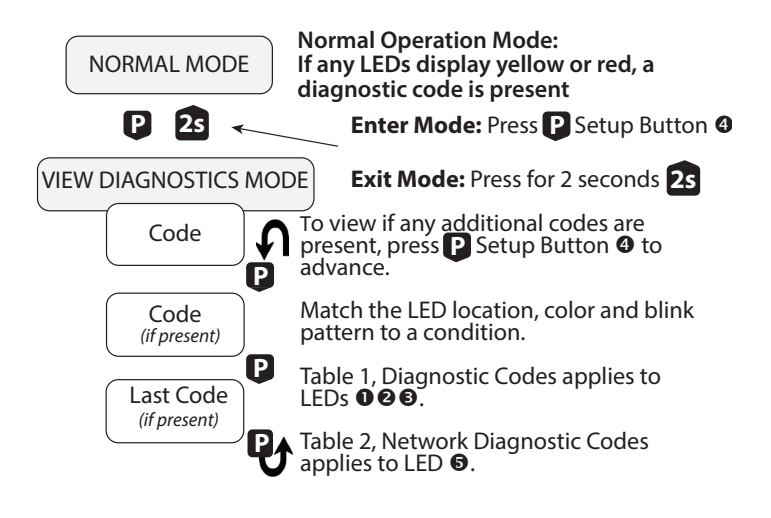

| Table 2. Network Diagnostic Codes |                        |                                                                                                    |  |
|-----------------------------------|------------------------|----------------------------------------------------------------------------------------------------|--|
| RS485 LED                         | Indication             | Corrective Action                                                                                                    |  |
|                                   | Noise Warning          | Check line terminations, baud rate settings                                                                                      |  |
|                                   | No RS485 Traffic       | Ensure device is on active network                                                                                               |  |
|                                   | Detecting Baud<br>Rate | Wait for enough network traffic<br>to auto-detect or manually set<br>using Edit Settings                                         |  |
|                                   | Detecting Protocol     | Wait for enough network traffic to auto-detect or manually set using Edit Settings                                               |  |
|                                   | Detecting Address      | Ensure network has free MS/TP<br>master addresses or manually set<br>using Edit Settings (BACnet Only)                           |  |
|                                   | Lost Next Master       | Allow device to continue<br>network analysis. Confirm<br>other devices on network are<br>communicating properly (BACnet<br>Only) |  |
|                                   | Dropped I-HAVE reply   | Allow more time between WHO-<br>HAS queries (BACnet Only)                                                                        |  |
|                                   | Parity Error           | Check connection settings<br>(protocol, baud rate, serial<br>format, address)                                                    |  |
|                                   | Framing Error          | Check serial formats and baud rate                                                                                               |  |
|                                   | Address Collision      | One or more devices have duplicated addresses                                                                                    |  |
|                                   | Frame Too Large        | Program controller for smaller frames                                                                                            |  |

# ⑦ Configuration Settings

The EM-RS485 also allows for manual configuration of the following Setting Groups:

- 1. Address Assignment
- 2. Protocol Type Configuration
- 3. Baud Rate Configuration
- 4. Serial Format Configuration
- 5. PowerPrint 'Power Quality Alarm' Options

This section will further define the Auto-Detection Settings and detail alternative settings that can be manually selected in Section 8 - View and Edit Settings.

### Setting 1. Address Assignment

The EM-RS485 is designed to self-address without user configuration.

**BACnet:** If the EM-RS485 is connected to a BACnet network, the meter will analyze the network traffic to detect an unused MAC address. The device will self-assign that MAC address to the meter. (See Section 6 - Network Connectivity)

*Modbus:* If the EM-RS485 is connected to a Modbus network, the meter default address will be between 100-199, based on the last two digits of the serial number. (See Section 6 - Network Connectivity)

For manual configuration, the EM-RS485 address can be set through the network utilizing the *EM BACnet Protocol Guide* or *EM Modbus Protocol Guide* documents or on the meter via *Section 8 - View/Edit Settings*.

Manual configuration address options: 1, 10, 77, 101, 149, 192. If the meter displays 'Other' in the View/Edit Settings Mode, the address has been manually assigned via the network.

#### **Setting 2. Protocol Type Configuration**

The EM-RS485 is designed to automatically detect and configure to a BACnet or Modbus protocol. If the meter is transferred to a new network while in the default Auto-detect setting, it will reconfigure the protocol type to match the new network. Manual configuration of the protocol type is available via *Section 8 - View/Edit Settings*.

Manual configuration protocol options: BACnet; Modbus RTU; BACnet, Modbus RTU; Modbus ASCII; BACnet, Modbus ASCII; Modbus ASCII, Modbus RTU; BACnet, Modbus RTU, Modbus ASCII.

## **Setting 3. Baud Rate Configuration**

The EM-RS485 is designed to automatically detect and configure baud rate. In addition to the default setting for auto-detection of the baud rate, manual configuration of the baud rate is available via *Section 8 - View/Edit Settings*.

Manual configuration baud rate options: 9600, 19200, 38400, 57600, 76800, 115200. If the meter displays 'Other' in the View/Edit Settings, the meter has detected or been manually assigned a baud rate that is not listed above.

#### **Setting 4. Serial Format Configuration**

The EM-RS485 includes auto-detection of data bits and parity of the network. The device will auto format to the correct setting. Manual configuration of the serial format is also available via *Section 8 - View/Edit Settings*.

Manual configuration serial format options: No parity, 8 data bits (BACnet default); No parity, 7 data bits; Even parity, 8 data bits (Modbus RTU default); Even parity, 7 data bits (Modbus ASCII default); Odd parity, 8 data bits; Odd parity, 7 data bits.

If the meter displays 'Other' in the View/Edit Settings, the meter serial format has been manually assigned via the network.

#### Setting 5. PowerPrint 'Power Quality Alarm' Options

PowerPrint is a power quality alarm that enables the meter to learn and save characteristics of the system being monitored. Based on recorded values, the meter can provide alarm conditions and allow user to evaluate system status at a later time. The PowerPrint setting is off by default. When PowerPrint is turned on, the meter identifies each CVT connection and saves settings on the following parameters:

- 1. Which channels have a CVT connected
- 2. Unique identity of each CVT
- 3. Phase voltage
- 4. System frequency
- 5. Phase voltage angle

PowerPrint can only learn and save characteristics for channels with a properly installed CVT. If the CVT is displaying a warning or error condition during Normal Operation, take the corrective action to resolve the installation error prior to enabling PowerPrint.

PowerPrint can be enabled through Section 8 - View/Edit Settings or through the network utilizing the EM BACnet Protocol Guide or EM Modbus Protocol Guide documents.

Once PowerPrint has been turned on and the system characteristics have been saved, the conditions below will be displayed on the meter LEDs as a warning or error during Normal Operation (See Section 4 - Normal Operation):

| Alarm Condition                                                                                                    | Parameter                                                           |  |
|----------------------------------------------------------------------------------------------------|---------------------------------------------------------------------|--|
| Missing sensor                                                                                                    | CVT missing on one or more channels                                 |  |
| Unexpected sensor                                                                                                    | CVT identity does not match original CVT saved in Powerprint        |  |
| Brown out voltage                                                                                                    | Voltage < 10% from saved voltage <sup>2</sup>                       |  |
| Surge voltage                                                                                                    | Voltage > 10% from saved voltage <sup>2</sup>                       |  |
| Frequency drift <sup>1</sup>                                                                                                | Frequency not within +/-0.2Hz from saved frequency <sup>2</sup>     |  |
| Phase drift                                                                                                    | Phase voltage angle variance > +/-30° from saved angle <sup>2</sup> |  |
| <sup>1</sup> PowerPrint will not monitor frequency variance if system frequency is not 50 or 60Hz when PowerPrint is saved. |                                                                     |  |
| <sup>2</sup> Parameters are configurable via the network. See the EM BACnet Protocol                                        |                                                                     |  |

**PowerPrint Diagnostic Codes:** The following codes are provided in addition to *Table 1. Diagnostic Codes* in *Section 5 - Diagnostics* with PowerPrint On:

## Table 3. PowerPrint Diagnostic Codes O CVT LEDs Indication Corrective

| 0 | CVT LEDs | Indication        | Corrective Action               |
|---|----------|-------------------|---------------------------------|
|   |          | Missing sensor    | Reconnect original CVT to meter |
|   |          | Unexpected sensor | Reconnect original CVT to meter |
|   |          | Brown out voltage | Verify system voltage           |
|   |          | Surge voltage     | Verify system voltage           |
| 0 | Line LED | Indication        | Corrective Action               |
|   |          | Frequency drift   | Verify system voltage           |
|   |          | Phase drift       | Verify system voltage           |

In addition to the LED indicators above, the PowerPrint can also be evaluated over the network. See the *EM BACnet Protocol Guide* or *EM Modbus Protocol Guide* documents.

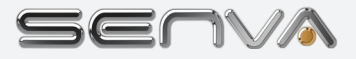

## (8) View and Edit Settings

To view and edit the settings on the EM-RS485 meter, proceed through the steps below for manual configuration with the setup button and LEDs. For more advanced configuration, refer to the EM BACnet Protocol Guide or EM Modbus Protocol Guide documents.

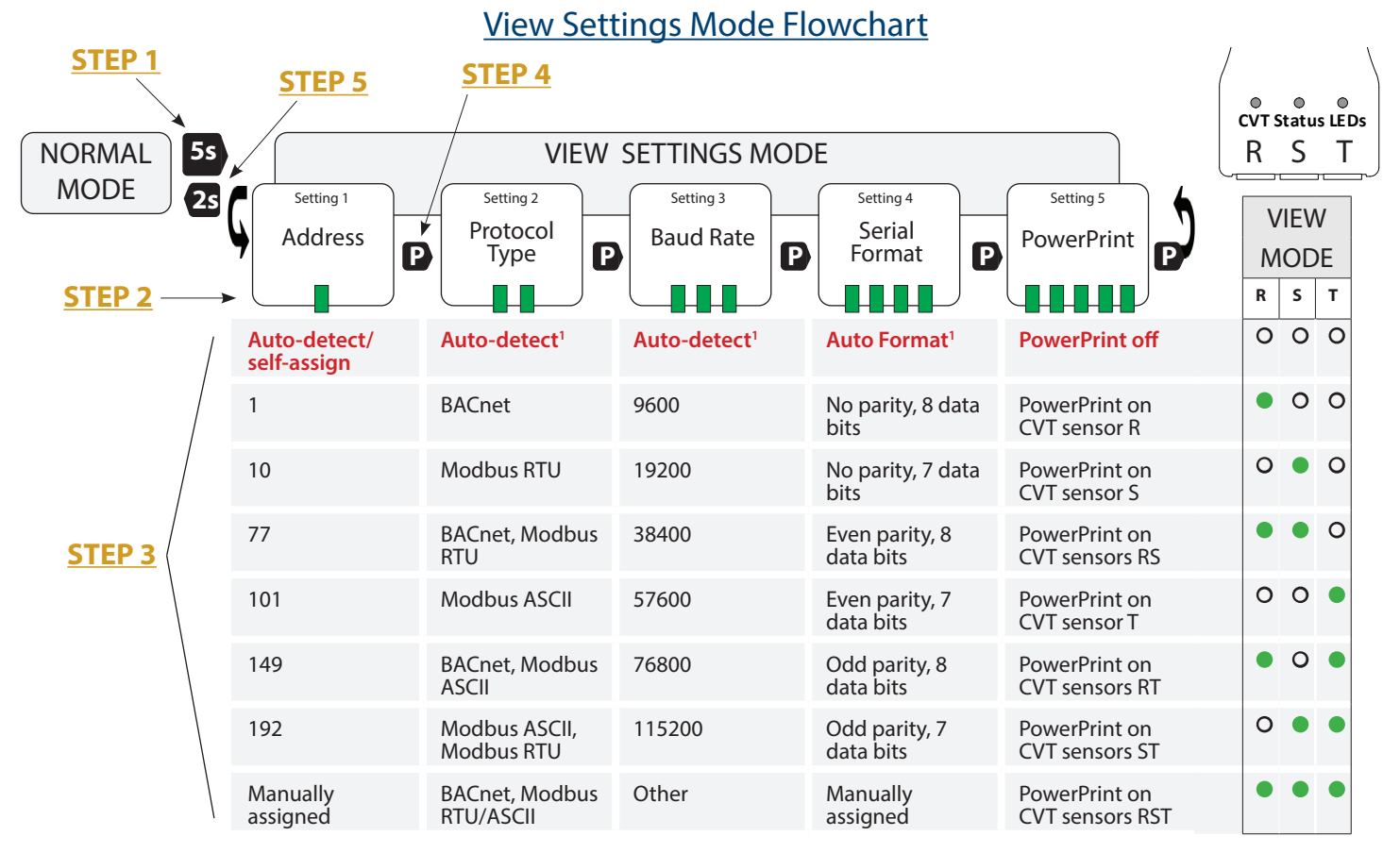

#### Red denotes default settings.

<sup>1</sup>Protocol Type, Baud rate and Serial Format auto-detection only displayed in Edit Settings Mode. In View Settings Mode, the detected baud rate that the meter has selected will be displayed.

#### **VIEW SETTINGS MODE**

In View Settings Mode, Settings 1-5 will be accessible to view and confirm. The Line LED ② will indicate which Setting Group is being viewed with green blinks and the CVT LEDs ① will indicate the current setting in green. (Device will timeout and resume Normal Operation Mode after 60 seconds of no activity)

Use the following diagram and the View Settings Mode Flowchart to assist in working through Steps 1-5 to navigate the View Settings Mode in the EM-RS485 meter:

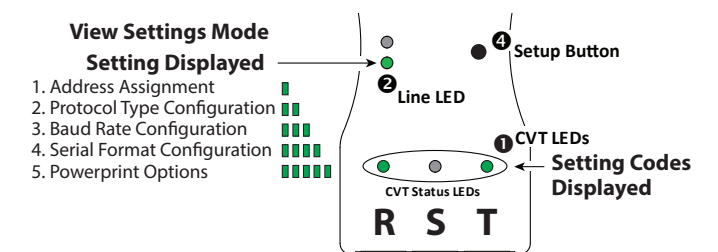

#### **STEP 1** Enter View Settings Mode

From Normal Operation Mode, press and hold Setup Button until Line LED rapidly blinks green (approximately 5 second hold). Release, the meter is now in View Settings Mode.

#### STEP 2 Setting Group Identification

Line LED ② will blink green 1 to 5 times, repeating every 3 seconds, to indicate which Setting Group is being displayed in View Settings Mode. The column below each setting indicates all setting options.

#### **STEP 3** Identify Current Setting

Match the CVT LED **①** pattern you see on the meter to one of the options in the View Codes column to the far right. (The corresponding setting is listed in the same row under each Setting Group)

#### **STEP 4** Advancing Through Function Groups

Press D the Setup Button O. Line LED O will blink green 1 to 5 times, repeating every 3 seconds, to indicate which Setting Group is being displayed.

#### **STEP 5** Exit/Resume Normal Operation

Press and hold Setup Button ④ until Line LED ④ rapidly blinks green (approximately 2 second ④ hold). Release to resume Normal Operation Mode. (Device will timeout and resume Normal Operation Mode after 60 seconds of no activity)

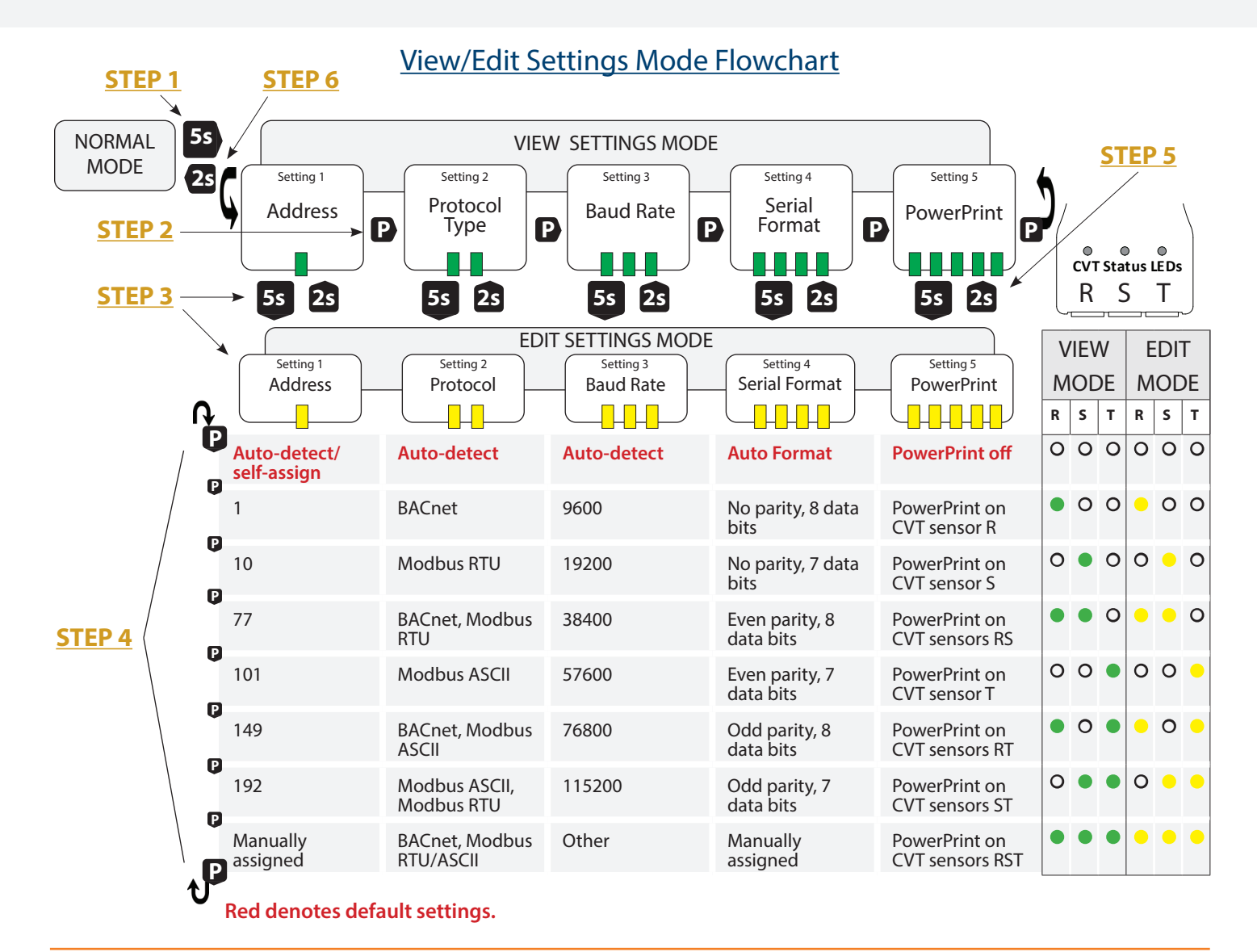

#### **EDIT SETTINGS MODE**

In Edit Settings Mode, Setting Groups 1-5 can be modified. The Line LED <sup>(2)</sup> will indicate which Setting Group is being viewed with yellow blinks and the CVT LEDs <sup>(1)</sup> will indicate the current setting in yellow.

Use the following diagram in conjuction with the View Settings section to assist in working through Steps 1-6 to navigate the Edit Settings Mode in the EM-RS485 meter. Ensure you can navigate the View Settings Mode before advancing:

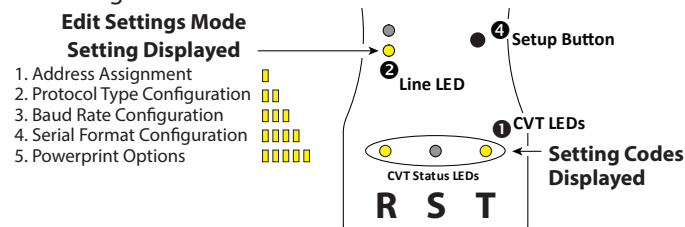

#### **STEP 1** Enter View Settings Mode

Enter View Settings Mode from Normal Operation Mode. (Press and hold Setup Button ④ until Line LED ④ rapidly blinks green - approximately 5 second 55 hold)

#### **STEP 2** Setting Group Identification

Press Setup Button (2) until Setting Group that requires a setting change is displayed on the Line LED (2).

#### **STEP 3** Enter Edit Settings Mode

Press and hold Setup Button ④ until Line LED ④ appears solid yellow (approximately 5 second 🕏 hold). Release and meter is in Edit Settings Mode. (Confirm the Line LED ④ is blinking yellow 1 to 5 times, corresponding with the Function Group you want to edit)

#### STEP 4 Edit Setting

The current setting will be displayed on the CVT LEDs **①** in yellow (representing Edit Mode). Press **①** the Setup Button **③** to match the CVT LED **①** pattern you see on the meter to one of the options in the Edit Codes column to the far right. (The corresponding setting is listed in the same row under each Setting Group)

#### STEP 5 Save Selected Setting

With the desired setting displayed on the CVT LEDs **①** in yellow, press and hold the Setup Button **④** until the Line LED **④** rapidly blinks green (approximately 2 second **2** hold). Release and you are returned to View Settings Mode with your new setting saved.

#### STEP 6 Exit/Resume Normal Operation Mode

From View Settings Mode, you may exit back to Normal Operation Mode (press and hold Setup Button **4** until Line LED **6** rapidly blinks green) or repeat actions from Step 2 to edit additional settings. (Device will timeout and resume Normal Operation Mode after 60 seconds of no activity)

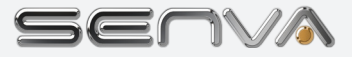

# ③ Specifications

| Power Supply Input    |                                                                               | 12-30VDC/24VAC <sup>(1)</sup> , 100mA max.         |
|-----------------------|-------------------------------------------------------------------------------|----------------------------------------------------|
|                       | RS-485                                                                        | 2-wire, BACnet MS/TP, Modbus RTU                   |
| Output                | Baud Rates                                                                    | 9600, 19200, 38400, 57600, 76800, 115200           |
|                       | RS-485 Loading                                                                | 1/4 unit                                           |
| Wiring Requirements   | Conductor gauge                                                               | 14-26 AWG                                          |
|                       | Terminal torque rating                                                        | 0.5 min, 0.6 max                                   |
|                       | Dual Inputs                                                                   | 3.5 +/- 0.5 VDC, short circuit current is 10mA max |
|                       | Pulse Rate                                                                    | 50 Hz (default), configurable up to 500 Hz         |
| Pulse Inputs          | Pulse active                                                                  | <100 ohms                                          |
|                       | Pulse Undefined                                                               | 100-1000 ohms                                      |
|                       | Pulse Idle                                                                    | >1000 ohms                                         |
|                       | Configurations                                                                | 1Ph, 2Ph, 3Ph Wye (4-Wire), 3Ph Delta (3-Wire)     |
| Service Types         | Voltages                                                                      | 90VL-N through 600VL-L                             |
|                       | Frequency                                                                     | 45-65 Hz                                           |
| Performance           | Accuracy                                                                      | 1% for V, A, kW, kVAR, kVA                         |
| Operating Environment | Temperature                                                                   | 32 to 140F (0 to 60C)                              |
| Operating Environment | Humidity                                                                      | 0-95% non-condensing                               |
| Meter Enclosure       | Material                                                                      | Polycarbonate/ABS                                  |
|                       | Dimensions                                                                    | 4.1"h x 1.8"w x 0.9"d                              |
| Rogowski CVT™         | Material                                                                      | Polycarbonate/ABS                                  |
|                       | Enclosure Dimensions<br>Small Rope Circumference<br>Medium Rope Circumference | 3.5"h x 1.6"w x 0.8"d<br>9"<br>15"                 |
|                       | Grande Rope Circumference                                                     | 24"<br>36"                                         |
|                       | Lead Lengths                                                                  | 3', 6' or 10'                                      |

(1) One side of transformer secondary is connected to signal common. Dedicated transformer is recommended.